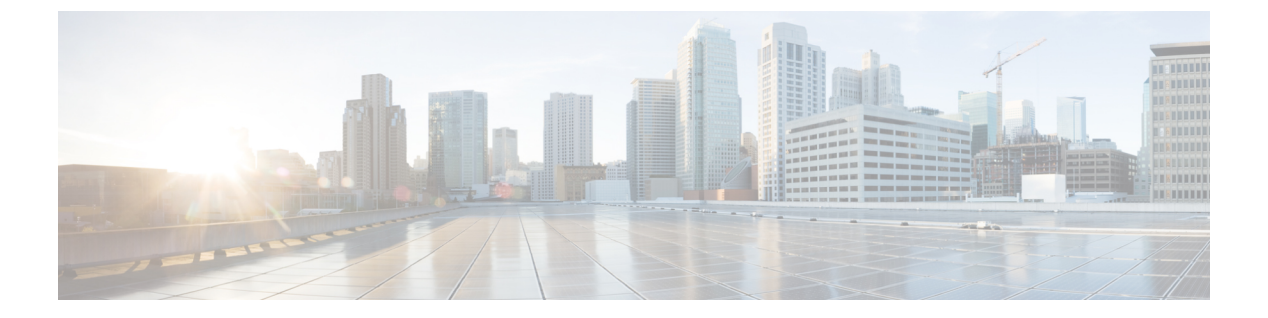

### 概要

- ソフトウェアイメージ (1ページ)
- トラブルシューティングプロセスについて (1ページ)
- Symptoms  $(3 \sim \checkmark)$
- ログによるトラブルシューティング(6ページ)
- •モジュールのトラブルシューティング (7ページ)
- NVRAM ログの表示 (7 ページ)
- ・カスタマーサポートへの問い合わせ (7ページ)

## ソフトウェア イメージ

Cisco NX-OS ソフトウェアは、1 つの NXOS ソフトウェア イメージで構成されています。この イメージは、すべての Cisco Nexus 3400 シリーズ スイッチで実行されます。

# トラブルシューティング プロセスについて

ネットワークに関するトラブルシューティングの一般的な手順は、次のとおりです。

- ・すべてのデバイスで、Cisco NX-OS リリースの一貫性を保持します。
- Cisco NX-OS リリースの Cisco NX-OS リリース ノートを参照して、最新の機能、制限事項、および注意事項を確認します。
- システムメッセージロギングをイネーブルにします。
- ・変更を実装したら、新しい設定変更のトラブルシューティングを実施します。
- ・特定の現象に関する情報を収集します。
- デバイスとエンドデバイス間の物理接続を確認します。
- レイヤ2接続を確認します。
- •エンドツーエンドの接続とルーティング設定を確認します。

 トラブルシューティングを行っても問題を解決できなかった場合は、Cisco TAC またはテ クニカル サポート担当者にお問い合わせください。

ここでは、ネットワークにおける問題のトラブルシューティングで一般的に使用されるツール について説明します。

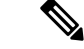

- (注) 問題領域を絞り込むためには、ネットワークの正確なトポロジを把握している必要もあります。この情報については、ネットワークアーキテクトにお問い合わせください。デバイスの一般情報を収集するには、次のコマンドを使用します。
  - show module
  - show version
  - show running-config
  - show logging log
  - show interfaces brief
  - show vlan
  - show spanning-tree
  - show {ip | ipv6} route
  - show processes | include ER
  - show accounting log

### ポートの確認

次の質問に答えて、ポートが正しく接続され、動作していることを確認します。

- ・正しいメディア(銅線、光、ファイバタイプ)を使用していることを確認します。
- メディアが故障または破損していないことを確認します。
- ・モジュールのポート LED はグリーンですか。
- なぜインターフェイスは動作していないのでしょうか。

ポートのトラブルシューティングのヒントについては、「ポートのトラブルシューティング」 を参照してください。

#### レイヤ2接続の確認

概要

レイヤ2接続を確認するには、次の質問に回答します。

概要

- show vlan all-ports コマンドを使用し、必要なすべてのインターフェイスが同じ VLAN に あることを確認します。VLANのステータスがアクティブになっている必要があります。
- show port-channel compatibility-parameters コマンドを使用し、コマンドを使用して、速度、デュプレックス、トランクの各モードについて、ポートチャネル内のすべてのポートの設定が同じであることを確認します。
- show running-config spanning-tree コマンドを使用し、コマンドを使用して、スパニング ツリープロトコル (STP) がネットワーク内のすべてのデバイスで同じように設定されて いることを確認します。
- show processes | include ER を使用します。 必須ではないレイヤ2プロセスがエラー状態 であることを確認します。
- show mac address-table dynamic vlan コマンドを使用し、コマンドを使用して、学習また はエージングが各ノードで発生しているかどうかを判断します。

#### レイヤ3接続の確認

レイヤ3接続を確認するには、次の点をチェックします。

- デフォルトゲートウェイを設定したか。
- ・ルーティングドメイン全体で同じダイナミックルーティングプロトコルパラメータを設定したか、またはスタティックルートを設定したか。
- IP アクセス リスト、フィルタ、ルート マップによって、ルート アップデートがブロック されていないことを確認します。
- ルーティング設定を確認するには、次のコマンドを使用します。
  - show ip arp
  - show {ip | ipv6}
  - show ipv6 neighbor

### **Symptoms**

このドキュメントでは、ネットワークで観察された症状と各章に記載されている症状を比較することで、Cisco NX-OS の問題を診断して解決できる症状ベースのトラブルシューティングアプローチを使用します。

資料の症状を自分のネットワークで観察した症状と比較することにより、最小限のネットワークの中断で問題を解決するには、ソフトウェアの設定の問題や操作不可能なハードウェアコン ポーネントを診断して修正できることが重要です。次に、問題と対処方法を示します。

- ・主要な Cisco NX-OS トラブルシューティング ツールを特定します。
- CLI で SPAN または Ethanalyzer を使用し、プロトコル トレースを取得して分析します。

- 物理ポートの問題を識別または除外します。
- •スイッチモジュールの問題を識別または除外します。
- レイヤ2の問題を診断および修正します。
- ・レイヤ3の問題を診断および修正します。
- •スイッチをアップグレードの障害から復旧します。
- Cisco TAC またはカスタマーサポート担当者が使用するコアダンプおよびその他の診断 データを取得します。

#### システムメッセージ

システム メッセージは、システム ソフトウェアからコンソール(および任意で別のシステム のロギングサーバ)に送信されます。すべてのメッセージがデバイスの問題を示しているわけ ではありません。一部のメッセージは単に情報を示すだけですが、リンク、内蔵ハードウェ ア、またはデバイス ソフトウェアに関する問題の診断に役立つメッセージもあります。

システム メッセージテキストは、状況を説明する文字列です。メッセージのこの部分には、 イベントについての詳細な情報が含まれている場合があります。含まれる情報は、端末ポート 番号、ネットワーク アドレス、またはシステム メモリのアドレス空間内での位置に対応する アドレスです。この可変フィールドの情報はメッセージごとに異なるので、ここでは角カッコ ([]) で囲んだ短い文字列で示します。たとえば 10 進数は [dec] などで表します。

PORT-3-IF\_UNSUPPORTED\_TRANSCEIVER: インターフェイス [chars] のトランシーバはサポートされていません。

各システムメッセージのあとには、説明と推奨処置が記載されています。アクションは「アク ションは必要ありません(No action is required)」のような簡単なものであることもあります。 次の例のように、修正方法に関するものやテクニカルサポートへの連絡を推奨するものもあり ます。

**Error Message PORT-3-IF\_UNSUPPORTED\_TRANSCEIVER**: インターフェイス [chars] のトランシーバはサポートされていません。

Explanation トランシーバ (SFP) が認定ベンダーのものではありません。

**Recommended Action** を入力します。**show interface transceiver** 使用されているトラン シーバを判別する CLI コマンドまたは同様の DCNM コマンド。認定トランシーバベ ンダーのリストについては、カスタマー サポート担当者にお問い合わせください。

#### Syslog サーバの実装

Syslog ファシリティを使用して、デバイスからメッセージログのコピーをホストに送信する と、ログ用により多くの永続的ストレージを確保できます。この機能は、長期間にわたってロ グを調べたり、デバイスにアクセスできない場合に使用できます。 次に、Solaris プラットフォーム上で Syslog ファシリティを使用するようにデバイスを設定する 例を示します。ここでは Solaris ホストを使用しますが、すべての UNIX および Linux システム における Syslog の設定は非常によく似ています。

Syslogでは、ファシリティを使用して、Syslogサーバ上でのメッセージの処理方法とメッセージの重大度が決定されます。Syslogサーバでは、異なるメッセージの重大度を異なる方法で処理できます。たとえば、メッセージを別々のファイルに記録することや、特定のユーザに電子メールで送信することもできます。syslogサーバでの重大度レベルを指定すると、syslogサーバで設定できるため、そのレベル以上の重大度(より低い数値)のすべてのメッセージに対して処置が行われます。

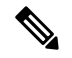

- (注) syslog サーバを設定する必要があります。Cisco NX-OS メッセージは、他社の Syslog メッセージと競合しないように、標準Syslogファイルとは別のファイルに記録される必要があります。/ file システムでログ ファイルを見つけないでください。ログ メッセージで/ファイル システムがいっぱいになるのは望ましくありません。この例では、次の値を使用します。
  - syslog client: switch1
  - syslog server: 172.22.36.211
  - (Solaris) syslog facility: local1
  - syslog severity: notifications (level 5, the default)
  - Cisco NX-OS メッセージを記録するログ ファイル: /var/adm/nxos\_logs

Cisco NX-OS で syslog 機能を設定するには、これらの手順に従います。

- 1. switch# config terminal
- 2. switch(config)# logging server 192.0.2.1 6 facility local1

show logging server コマンドを使用し、コマンドを使用して、syslog 設定を確認します。

```
switch1# show logging server
Logging server: enabled
{172.22.36.211}
server severity: notifications
server facility: local1
server VRF: management
```

Syslog サーバを設定するには、次の手順に従います。

 local1 のメッセージを処理するように、/etc/syslog.conf を変更します。Solaris の場合は、 facility.severity と処置(/var/adm/nxos\_logs)の間に少なくとも1つのタブが必要です。

local1.notice /var/adm/nxos\_logs

2. ログファイルを作成します。

touch /var/adm/nxos\_logs

3. syslog プロセスを再起動します。

### /etc/init.d/syslog stop /etc/init.d/syslog start

syslog service starting.

4. syslog プロセスが開始されたことを確認します。

ps -ef |grep syslogd

Cisco NX-OS でイベントを作成して、Syslog サーバをテストします。この場合、ポート el/2 は シャットダウンおよび再度有効化され、Syslog サーバ上で次のように表示されます。デバイス の IP アドレスは角カッコで囲まれています。

#### tail -f /var/adm/MDS\_logs

Sep 17 11:07:41 [172.22.36.142.2.2] : 2013 Sep 17 11:17:29 pacific: PORT-5-IF\_DOWN\_INITIALIZING: %\$VLAN 1%\$ Interface e 1/2 is down (Initializing)

Sep 17 11:07:49 [172.22.36.142.2.2] : 2013 Sep 17 11:17:36 pacific: %PORT-5-IF\_UP: %\$VLAN
1%\$ Interface e 1/2 is up in mode access

Sep 17 11:07:51 [172.22.36.142.2.2] : 2013 Sep 17 11:17:39 pacific: %VSHD-5-VSHD\_SYSLOG\_CONFIG\_I: Configuring console from pts/0 (dhcp-171-71-49-125.cisco.com

## ログによるトラブルシューティング

Cisco NX-OS では、デバイス上でさまざまなタイプのシステム メッセージを生成して、Syslog サーバに送信します。これらのメッセージを確認することにより、現在発生している問題の原 因となった可能性のあるイベントを判別できます。

Cisco NX-OS のログにアクセスして表示するには、次のコマンドを使用します。

| switch# <b>show</b> | logging ?                                       |
|---------------------|-------------------------------------------------|
| console             | Show console logging configuration              |
| info                | Show logging configuration                      |
| ip                  | IP configuration                                |
| last                | Show last few lines of logfile                  |
| level               | Show facility logging configuration             |
| logfile             | Show contents of logfile                        |
| loopback            | Show logging loopback configuration             |
| module              | Show module logging configuration               |
| monitor             | Show monitor logging configuration              |
| nvram               | Show NVRAM log                                  |
| onboard             | show logging onboard                            |
| server              | Show server logging configuration               |
| source-interf       | ace Show logging source-interface configuration |
| timestamp           | Show logging timestamp configuration            |

次は、show logging server の出力例を示しています。 コマンドに対して表示されます。

| switch#  | show lo | ogging server |               |
|----------|---------|---------------|---------------|
| Logging  | server  |               | enabled       |
| {172.28. | 254.254 | 1 }           |               |
|          | server  | severity:     | notifications |
|          | server  | facility:     | local7        |
|          | server  | VRF:          | management    |

## モジュールのトラブルシューティング

ユーザはモジュールのコンソールポートに直接接続して、モジュールの起動時の問題をトラブ ルシューティングすることができます。attach console module コマンドを使用し、して、モ ジュールのコンソール ポートに接続します。

ブートフラッシュのスペースの問題が原因で、Cisco Nexus End-of-Rack (EoR) スイッチが起動に失敗することがあります。このような場合は、コンソールの bash シェルから空き領域を確認し、不要なファイルを削除して、ブートフラッシュに十分な空きディスク領域を確保します。これにより、EoR スイッチのスムーズな起動が保証されます。

### NVRAM ログの表示

プライオリティ0、1、または2のシステムメッセージは、スーパーバイザモジュールのNVRAM に記録されます。スイッチの再起動後、show logging nvram を使用して、NVRAM にこれらの syslog メッセージを表示できます。 コマンドに対して表示されます。

#### switch# show logging nvram 2013 Sep 10 15:51:58 switch %\$ VDC-1 %\$ %SYSMGR-2-NON VOLATILE DB FULL: System n on-volatile storage usage is unexpectedly high at 99%. 2013 Sep 10 15:52:13 switch %\$ VDC-1 %\$ %PLATFORM-2-PFM SYSTEM RESET: Manual sys tem restart from Command Line Interface 2013 Sep 10 15:57:49 switch %\$ VDC-1 %\$ %KERN-2-SYSTEM MSG: Starting kernel... kernel 2013 Sep 10 15:58:00 switch %\$ VDC-1 %\$ %CARDCLIENT-2-REG: Sent 2013 Sep 10 15:58:01 switch %\$ VDC-1 %\$ %USER-1-SYSTEM MSG: R2D2: P1 SUP NO GMTL FOR P1 SUP - r2d2 2013 Sep 10 15:58:01 switch %\$ VDC-1 %\$ %USER-1-SYSTEM MSG: R2D2: P1 SUP NO GMTL FOR P1 SUP - r2d2 2013 Sep 10 15:58:05 switch %\$ VDC-1 %\$ %USER-1-SYSTEM MSG: R2D2: P1 SUP: Reset Tx/Rx during QOS INIT - r2d2 2013 Sep 10 15:58:16 switch %\$ VDC-1 %\$ %USER-2-SYSTEM MSG: can't dlsym ssnmgr i s session command: please link this binary with ssnmgr.so! - svi 2013 Sep 10 15:58:16 switch %\$ VDC-1 %\$ %CARDCLIENT-2-SSE: LC READY sent 2013 Sep 10 15:58:17 switch %\$ VDC-1 %\$ snmpd: load\_mib\_module :Error, while loa ding the mib module /isan/lib/libpmsnmp common.so (/isan/lib/libpmsnmp common.so : undefined symbol: sme mib get if info) 2013 Sep 10 15:58:17 switch %\$ VDC-1 %\$ %CARDCLIENT-2-SSE: MOD:6 SUP ONLINE

### カスタマー サポートへの問い合わせ

このマニュアルのトラブルシューティング情報を使用しても問題を解決できない場合には、カ スタマーサービス担当者に連絡して、支援および詳細な指示を受けてください。担当者ができ る限りすばやいサポートを行えるように、連絡する前に次の情報を用意してください。

- ・装置の納品日
- シャーシのシリアル番号(シャーシの背面パネルの右側にあるラベルに記載されています)

- •メンテナンス契約書または保証情報
- 問題の概要
- ・問題を切り分けし解決するために、すでに実行している手順の要約

テクニカルサポートへ問い合わせる前に実施する手順の詳細については、TAC に連絡する前に実行する手順を参照してください。

8

概要

翻訳について

このドキュメントは、米国シスコ発行ドキュメントの参考和訳です。リンク情報につきましては 、日本語版掲載時点で、英語版にアップデートがあり、リンク先のページが移動/変更されている 場合がありますことをご了承ください。あくまでも参考和訳となりますので、正式な内容につい ては米国サイトのドキュメントを参照ください。